## Бронирование школьного шкафа и оформление договора аренды

Бронирование школьного шкафа и оформление договора осуществляется на платформе электронных журналов Stuudium. Для этого необходимо авторизоваться на платформе с аккаунтом «Родителя».

Перед заключением договора ознакомьтесь с порядком использования школьного шкафа и условиями договора:

https://kjsp.ee/uploads/documents/\_docs/KJSP\_Koolikapi\_kasutamise\_kord\_rus.pdf

### Бронирование школьного шкафа

- 1. С расположением шкафов можно ознакомиться здесь:

   https://kjsp.ee/uploads/documents/\_docs/KJSP\_koolikapi\_asukoht.png.
- Выберите номер шкафа и забронируйте его, нажав напротив выбранного номера кнопку "Registreeri". На следующем шаге в комментарии необходимо ввести имя ребенка и класс и нажать «Kinnita registreerimine» <u>https://kohtlajarveslaavi.ope.ee/registreeri/108.</u>

| Palun kontrolli, kas sinu profiilis oleva<br>vajutamist. Profiii muutma →                                       | d andmed on jätkuvalt ajakohased. Si    | ee teade kaob pärast profiilis "Salvest | a" nupu          |
|----------------------------------------------------------------------------------------------------|-----------------------------------------|-----------------------------------------|------------------|
| Registreerimine                                                                                                 |                                         |                                         |                  |
| <ul> <li>Registreerimine kestab 19.01 09:00 — 31.08<br/>23:59.</li> <li>Lubatud on ainult üks valik.</li> </ul> | Koolikapid<br>Registreerimine on alanud |                                         |                  |
| Registreerunute nimekirjad on varjatud<br>Tehtud valikut saad muuta ainult kuni 15                              | 0/1 001                                 |                                         | Registreeri sila |
| minuti jooksul pärast registreerumist.                                                                          | 0/1 002                                 |                                         | Registreeri sila |
| Ø Kokku on 0 registreerimist.                                                                                   | 0/1 003                                 |                                         | Registreeri siia |
|                                                                                                    | 0/1 004                                 |                                         | Registreeri siia |
|                                                                                                    |                                         |                                         |                  |
|                                                                                                    |                                         |                                         |                  |
| 0/1 001                                                                                                    |                                         | Registreeri siia                        |                  |
| 0/1 002                                                                                                    |                                         |                                         |                  |
|                                                                                                    | 6                                       |                                         |                  |
| Anne Kull 1A                                                                                                    |                                         | Kinnita registreerimine                 |                  |

# Оформление договора

Для оформления договора необходимо перейти по ссылке: <u>https://kohtlajarveslaavi.ope.ee/avaldused/</u>

Нажать на кнопку «Договор аренды школьного шкафа».

| <b>*</b>  | 💦 🗣 Pševikud 🖉 Tera 🗛 Suhtius 🍟 Klassid 😑 Muu 🗘 Abi                                                                                                  |                |
|-----------|----------------------------------------------------------------------------------------------------|----------------|
|           | Palun kontrolli, kas sinu profilis olevad andmed on jätkuvalt ajakohased. See teade kaob pärast profilis "Salvesta" nu<br>vajutamist. Puritä nuonu – | pu             |
| Avald     | lused                                                                                                    | Abi: Avaidused |
| Loo uus a | tvaldus:                                                                                                    |                |
|           | Vaba põev ületunnitöö eest Esitamata                                                                                                    | 20.01          |

!!! В договоре необходимо заполнить все поля. Если какое-либо из полей будет не заполнено, то договор будет аннулирован и процесс придётся начинать заново.

| цоговор аренды школьного шка                                                                                          | aфa mustand, esitamata |
|----------------------------------------------------------------------------------------------------|------------------------|
| Avalduse esitamiseks:                                                                                                 |                        |
| 1. Täida ning salvesta avaldus                                                                                        |                        |
| 2. Veendu, et kogu vajalik info on kirjas                                                                             |                        |
| <ol> <li>Saada avaidus edasi kasutades rippmenüü</li> </ol>                                                           | d avalduse all         |
|                                                                                                    |                        |
| аказчик (родитель)                                                                                                    |                        |
| аказчик (родитель)<br>Імя и фамилия                                                                                   |                        |
| аказчик (родитель)<br>Імя и фамилия<br>имя и фамилия родителя)                                                        |                        |
| аказчик (родитель)<br>Імя и фамилия<br>имя и фамилия родителя)<br>Іичный код                                          |                        |
| аказчик (родитель)<br>Імя и фамилия<br>имя и фамилия родителя)<br>Іичный код<br>ичный код родителя)                   |                        |
| аказчик (родитель)<br>Імя и фамилия<br>мя и фамилия родителя)<br>іичный код<br>іичный код родителя)<br>іомашний адрес |                        |
| аказчик (родитель)<br>Імя и фамилия<br>имя и фамилия родителя)<br>Імчный код<br>ичный код родителя)<br>Іомашний адрес |                        |

Далее в графе «Подтверждение» в выпадающем меню необходимо выбрать «Подтверждаю что ознакомился с условиями договора и заключаю договор с данными условиями. "

| Номер телефона #2                                                |                                                                     |  |
|------------------------------------------------------------------|---------------------------------------------------------------------|--|
| (номер телефона учащегося)                                       |                                                                     |  |
| Класс                                                            |                                                                     |  |
|                                                                  |                                                                     |  |
|                                                                  |                                                                     |  |
| Подтверждение<br>Подтверждаю                                     |                                                                     |  |
| Подтверждение<br>Подтверждаю<br>Что ознакомился с условиями дого | рвора и зан 🗸                                                       |  |
| Подтверждение<br>Подтверждаю<br>что ознакомился с условиями дого | овора и заг <b>∨</b><br>вора и заключаю договор с данными условиями |  |

Когда все данные заполнены, в выпадающем списке в строке «Avalduse status:» необходимо выбрать «1. Koolikapi broneeringu ja lepingu kontrollimine»

| Подтвержден       | ие                                     |             |           |  |
|-------------------|----------------------------------------|-------------|-----------|--|
| Подтверждаю       |                                        |             |           |  |
| что ознакомился с | условиями договора и зан 🗸             |             |           |  |
|                   |                                        |             |           |  |
| Avalduse staatus: | Esitamata                              | ~           |           |  |
|                   | Esitamata                              |             |           |  |
|                   | 1. Koolikapi broneeringu ja lepingu ko | ntrollimine | <b></b> V |  |
| Kustuta avaldus   |                                        |             |           |  |
|                   |                                        |             |           |  |
|                   |                                        |             |           |  |

И нажать кнопку «Esita avaldus».

## Подтверждение

#### Подтверждаю

что ознакомился с условиями договора и заключаю договор с данными условиями

|                   |           | 1 |               |   |
|-------------------|-----------|---|---------------|---|
| Avalduse staatus: | Esitamata | ~ | Esita avaldus | ) |
|                   |           |   |               |   |

После этого в течение 2-3 рабочих дней на указанный вами электронный адрес придёт счёт на оплату.

После оплаты счёта следите за статусом вашего договора в Stuudium <u>https://kohtlajarveslaavi.ope.ee/avaldused/</u>. Когда появится сообщение со статусом «Kinnitatud», ключ от шкафа ребенок может получить у работника гардероба, назвав свое имя, фамилию, класс и номер шкафа.